## První registrace na e-shopu

Vítejte na hlavní stránce e-shopu Metrostav stavebniny, s.r.o.

V několika krocích se můžete podívat, jak je přihlášení jednoduché 😊

1) Pro první registraci zaměstnanců skupiny Metrostav a.s. a po stisknutí tlačítka ÚČET, klikněte na tlačítko PŘIHLÁŠENÍ V SÍTI MTS (viz obrázek č.1).

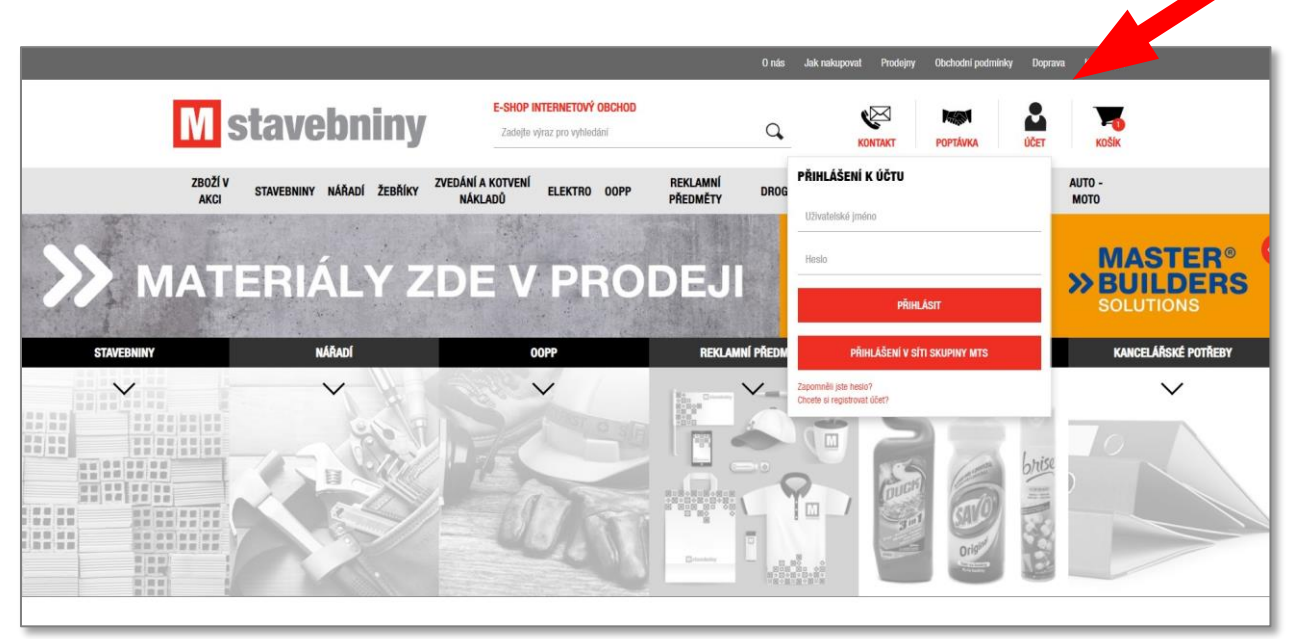

Obrázek č.1

2) V případě Vašeho úspěšného přihlášení se na panelu zobrazí informace **Uživatel byl úspěšně přihlášen** (viz obrázek č.2).

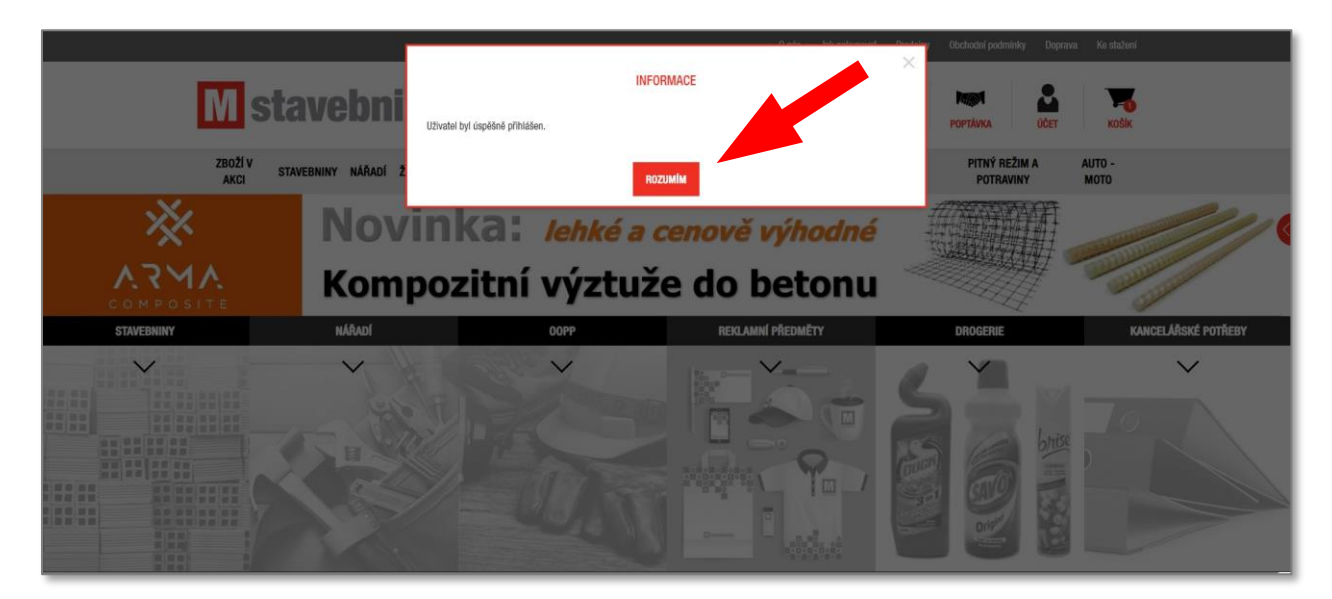

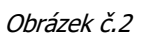

4) Vaše údaje, které zadáte při první vytvořené objednávce, se Vám automaticky uloží.

Později je můžete kdykoliv editovat opětovným stisknutím tlačítka ÚČET (viz obrázek č.3), kde vyberete první odkaz ZMĚNA ÚDAJŮ (viz obrázek č.4). Zákazníkům však doporučujeme nastavit si správné údaje ještě před vytvořením první objednávky.

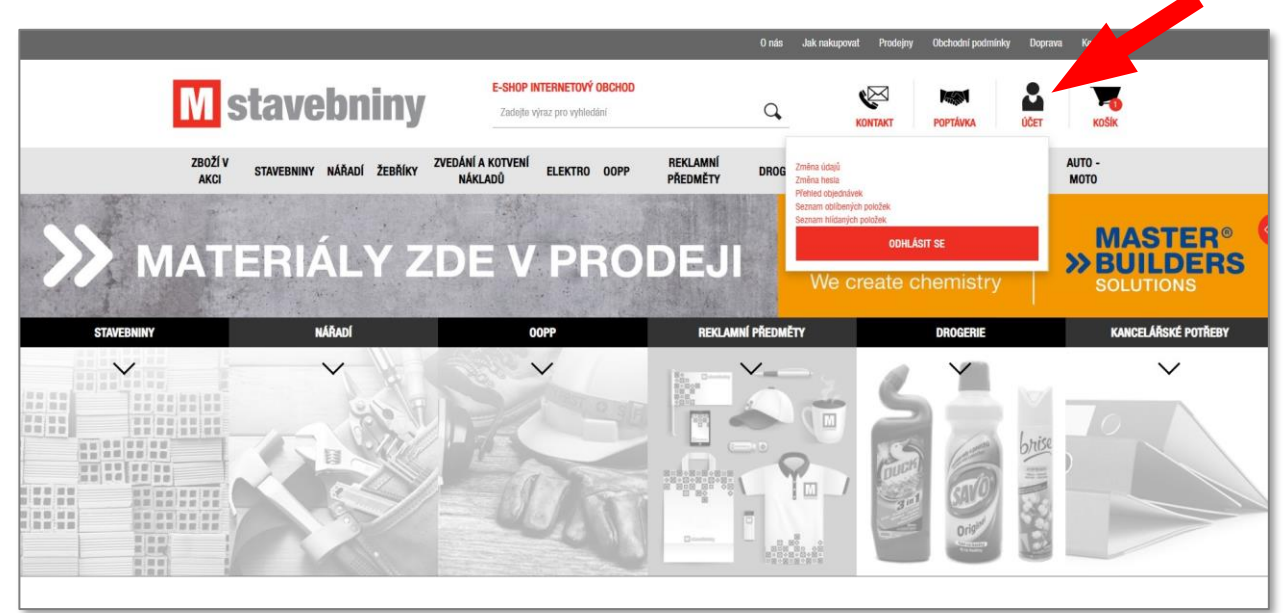

Obrázek č.3

|                           | EDITACE OSOBNÍCH             | I ÚDAJŮ                                                                                                    |                   |  |
|---------------------------|------------------------------|----------------------------------------------------------------------------------------------------|-------------------|--|
|                           | Uživatel                     |                                                                                                    |                   |  |
| Jméno                     | Zái                          | kazník ze skupiny Metrostav<br>ci nakupovat na firmu                                                                                 |                   |  |
|                           | Ch                           | Chci objednávku doručit na jinou adresu Odebitat nevslettary (text souhlasu) Souhlasim se zpracováním osobních údajů (text souhlasu) |                   |  |
| Prijmeni                  | Od                           |                                                                                                    |                   |  |
| 943<br>•                  | Sor<br>(te:                  |                                                                                                    |                   |  |
| - M255                    |                              | SMAZAT ÚČET ODPOJIT OD ÚČTU ADFS                                                                                                    |                   |  |
| rst.                      |                              |                                                                                                    |                   |  |
| Int Neplatný formát pro z | volenou zemi                 |                                                                                                    |                   |  |
| Česko                     | ` `                          |                                                                                                    |                   |  |
| E-mail                    |                              |                                                                                                    |                   |  |
| Telefon Povinné po        |                              |                                                                                                    |                   |  |
|                           |                              |                                                                                                    |                   |  |
|                           | ULOŽIT ZMĚNY                 |                                                                                                    |                   |  |
|                           |                              |                                                                                                    |                   |  |
|                           | onis                         | KE 78071                                                                                                    |                   |  |
| Metrostav stavebniny      | 0 1040                       | RE 20021                                                                                                    | K PHODESI         |  |
| 75 To se mi libi          | Metrostav stavebniny, s.r.o. | Technické listy                                                                                                    | Obchodní podmínky |  |

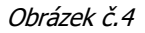

- 5) Po otevření stránky **EDITACE OSOBNÍCH ÚDAJŮ** nejprve zaškrtněte pole zákazník ze Skupiny Metrostav a vyberte, z jaké společnosti, příp. divize jste.
- 6) Dále pokračujte vyplněním příslušných polí a stisknutím tlačítka **ULOŽIT ZMĚNY**.
- Tímto krokem jste úspěšně dokončili prvotní registraci. Při příštím přihlášení do e-shopu stačí jen kliknout na tlačítko ÚČET a PŘIHLÁŠENÍ V SÍTI MTS.